# Инструкция по использованию образовательного портала АГТУ для преподавателей

# версия 1.5 от 04.10.2017г.

# ОГЛАВЛЕНИЕ

| 1.  | ОБЩАЯ ИНФОРМАЦИЯ                                             | 2  |
|-----|--------------------------------------------------------------|----|
| 2.  | ВХОД НА ПОРТАЛ                                               | 3  |
| 3.  | РЕДАКТИРОВАНИЕ ЛИЧНОЙ ИНФОРМАЦИИ                             | 6  |
| 4.  | СОЗДАНИЕ КУРСА                                               | 7  |
| 4.1 | Добавление курса                                             | 7  |
| 4.2 | Назначение преподавателя на курс                             | 8  |
| 4.3 | Запись студентов на курс                                     | 10 |
| 5.  | НАПОЛНЕНИЕ КУРСА                                             | 15 |
|     | 5.1 Редактирование настроек курса                            | 15 |
|     | 5.2 Добавление учебных материалов в курс                     | 15 |
|     | 5.2.1 Виды учебных материалов, которые можно добавить в курс | 16 |
|     | 5.2.2 Загрузка файлов в курс                                 | 17 |
|     | 5.2.3 Создание задания для студентов в курсе                 | 19 |
|     | 5.2.4 Создание теста                                         | 21 |
|     | 5.2.5 Создание страницы                                      | 26 |
|     | 5.2.6 Создание книги                                         | 27 |
|     | 5.2.7 Создание лекции                                        | 28 |

# 1. ОБЩАЯ ИНФОРМАЦИЯ

Образовательный портал АГТУ построен на обучающей виртуальной среде Moodle и доступен по адресу <u>www.portal.astu.org</u> из любой точки, имеющей подключение к сети Интернет, в том числе из локальной сети АГТУ.

Образовательный портал АГТУ подходит как для организации onlineклассов, так и для традиционного обучения.

Портал разделен на «открытую» (общедоступную) и «закрытую» части. Доступ к закрытой части осуществляется после предъявления персональной пары «логин-пароль» преподавателем или студентом.

Основная структурная единица портала Moodle – это курс. Большинство действий в системе происходит именно в контексте курсов. Каждый курс соответствует некоторой учебной дисциплине. На каждый курс назначается преподаватель (один или несколько). Преподаватели размещают обучающий материал в конкретном курсе и записывают на курс студентов.

Курсы «прикреплены» к конкретной категории - иерархическая структура, позволяющая организовать множество курсов: «Институты и Факультеты -> Кафедра». Категории могут включать непосредственно курсы, или вложенные подкатегории.

В связи с многообразием возможностей образовательного портала, построенного в среде Moodle, настоящая инструкция будет обновляться по мере необходимости. Текущая версия инструкция приведена на титульном листе.

За корректность информации, приведенной в настоящей инструкции, несет ответственность Управление информационных систем и технологий. При возникновении замечаний/пожеланий по содержанию инструкции просим высылать их на электронную почту asu@astu.org, либо сообщать их по телефону 614-100.

Внимание! Запрещено размещать на образовательном портале материалы, не находящиеся в легальном общем доступе в глобальной сети Интернет, правообладателем которых не является ФГБОУ ВПО «АГТУ».

# 2. ВХОД НА ПОРТАЛ

Для того чтобы начать работу с порталом необходимо в браузере ввести адрес **portal.astu.org**. На главной странице отображается список институтов и факультетов. Для дальнейшей работы необходимо пройти процедуру авторизации, для чего нажать на кнопку «Вход» (строка «Вы не вошли в систему (Вход)»), расположенную в верхнем правом углу окна (рис. 1).

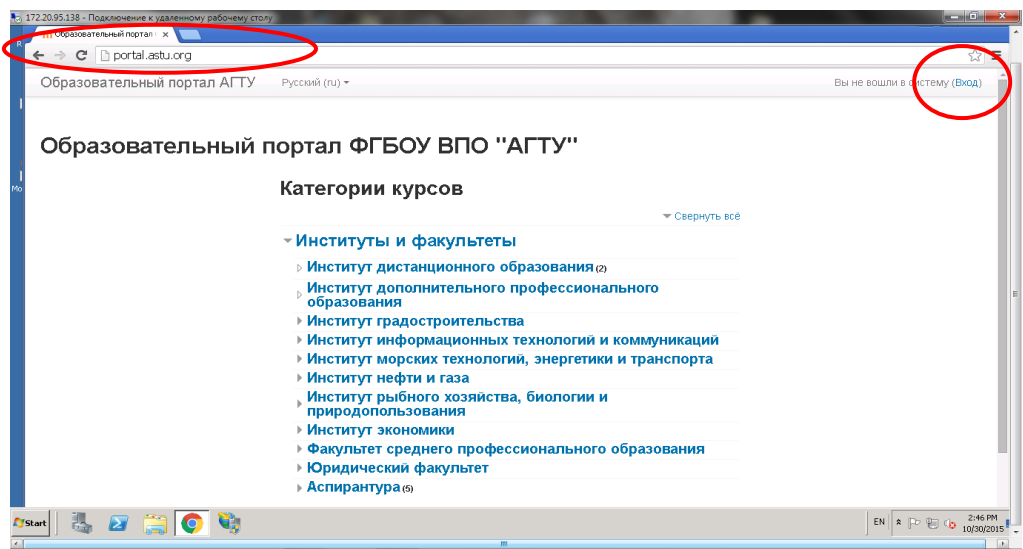

Рисунок 1 Вход на портал.

На открывшейся странице нужно ввести персональный логин и пароль, после чего нажать на кнопку «Вход» (рис. 2).

| та 172.20.95.138 - Подключение к удаленному рабочему столу |                                       |
|------------------------------------------------------------|---------------------------------------|
| R ФОразовательный портал I х                               | · · · · · · · · · · · · · · · · · · · |
| ← → C D portal.astu.org/login/index.php                    | ☆ ≡                                   |
| Образовательный портал АГТУ Русский (ru) -                 | Вы не вошли в систему                 |
|                                                            |                                       |
|                                                            |                                       |
| Образовательный портал ФГБОУ ВПО "АГТУ"                    |                                       |
| I В начало  ▶ Вход на сайт                                 |                                       |
| ho                                                         |                                       |
|                                                            |                                       |
| Вход                                                       |                                       |
|                                                            |                                       |
| Логин ихсиол                                               |                                       |
| Пароль                                                     |                                       |
| Запомнить полин                                            |                                       |
| Вход                                                       |                                       |
| Забыль чогин или пароль 2                                  |                                       |
| В Вашем браузере должен быть разрешен прием cookies 🕐      |                                       |
|                                                            |                                       |
| ·                                                          |                                       |
| Вы не вошли в систему                                      |                                       |
| Вначало                                                    |                                       |
| 🎊 Sart 📜 🔊 🔭 🏠                                             | EN 🛊 🕞 🖓 2:54 PM                      |
|                                                            | 10/30/2015 -                          |

Рисунок 2 Авторизация

После успешной авторизации Вы вновь попадете на главную страницу портала, но при этом Вам станут доступны курсы, которые Вы создали, а также на которые Вы записаны в роли обучающегося (рис. 3).

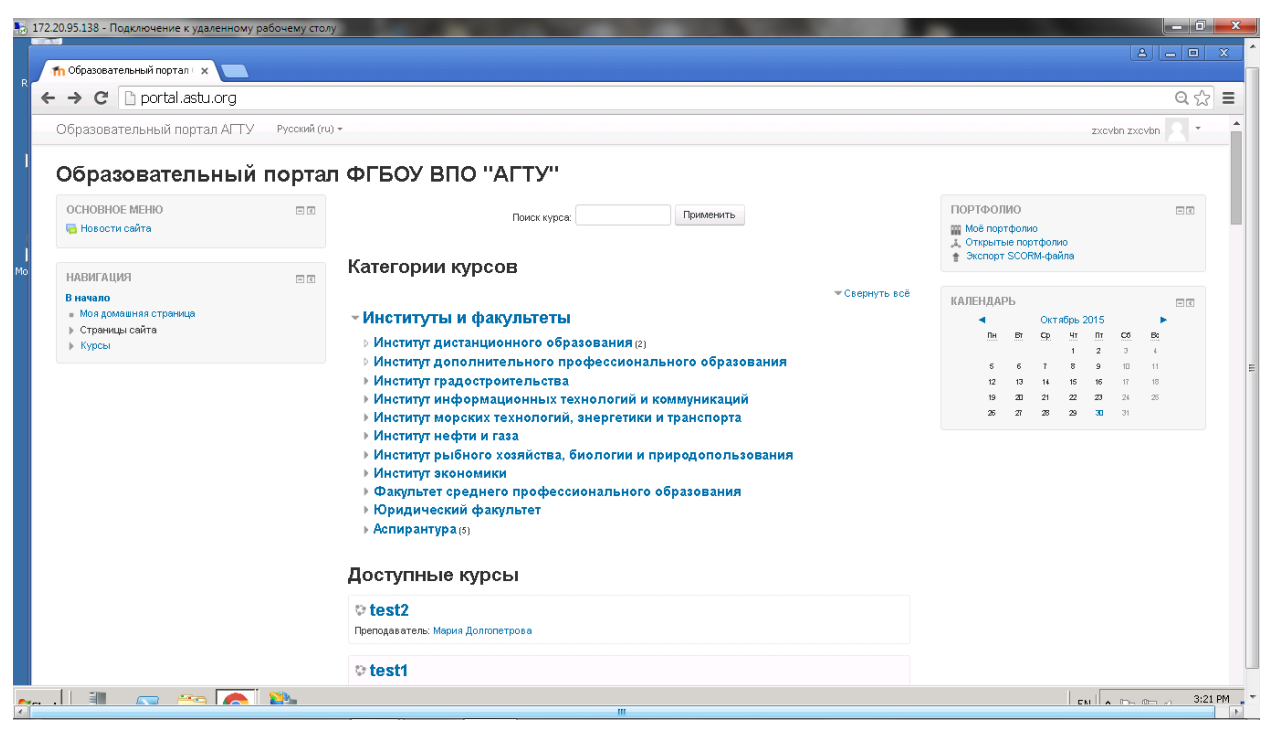

Рисунок 3 Вид главной страницы после авторизации

В основной части главной страницы отображаются список категорий курсов, а также раздел «Мои курсы» (если Вы записаны хотя бы на один курс в роли преподавателя или студента), в противном случае будет отображаться список доступных курсов, что бывает при первом входе на портал.

На боковых панелях портала расположены функциональные блоки, позволяющие настраивать работу системы и производить определенные действия, и информационные блоки. При необходимости можно свернуть блок, нажав на кнопку «-» в верхнем правом углу блока.

Внимание! При первом входе на образовательный портал откроется окно смены пароля, в котором необходимо ввести <u>новый</u> пароль. Данный пароль будет доступен <u>только Вам</u> (портал намеренно настроен таким образом, что УИСиТ не имеет доступа к базе паролей) и не подлежит восстановлению. В случае потери пароля отделу АСУ УИСиТ придется сбросить пароль. Если Вы выбрали простой пароль, например, «123» и постороннее лицо от Вашего имени авторизовалось на портале и совершило какиелибо противоправные действия (например, разместило материал, который не должен публиковаться) всю ответственность за произошедшее под Вашей учетной записью несете Вы.

Вам также необходимо проверить корректность информации о себе и заполнить личные сведения, в том числе адрес электронной почты. Для это необходимо в правом верхнем углу нажать по своему имени, в выпадающем списке нажать на кнопку "О пользователе". В открывшемся окне нажать "Редактировать информацию". После внесения всех необходимых изменений нажать на кнопку "Обновить профиль"

# 3. РЕДАКТИРОВАНИЕ ЛИЧНОЙ ИНФОРМАЦИИ

Если Вы хотите изменить пароль, логин, почту или информацию о себе, а также настроить свою страницу необходимо в левом верхнем углу (рядом с вашим именем, фамилией и фотографией) нажать на стрелочку и выбрать пункт «Настройки» (рис. 4).

| 3 172.20.95.138 - Подключение к удаленно                                                 | му рабочему сто | олу                                                                                                    |                       |                                    |                                   |                                                 |                                 |                            | - 0                    | ×    |
|------------------------------------------------------------------------------------------|-----------------|----------------------------------------------------------------------------------------------------|-----------------------|------------------------------------|-----------------------------------|-------------------------------------------------|---------------------------------|----------------------------|------------------------|------|
| т Образовательный портал ( x                                                             |                 |                                                                                                    |                       |                                    |                                   | 1                                               |                                 |                            | - \                    | x    |
| ← → C 🗋 portal.astu.org                                                                  |                 |                                                                                                    |                       |                                    | - 1                               | /                                               |                                 |                            | Q                      | F    |
| Образовательный порта.                                                                   | л АГТУ          | Русский (т.) *                                                                                                    |                       |                                    | 1                                 | ZX                                              | cvbn z                          | xcvbn                      | 2                      |      |
| Образователы                                                                             | ный по          | ортал ФГБОУ ВПО "АГТУ"                                                                                                    |                       |                                    | 1                                 | 0<br>4                                          | Мой<br>О по                     | Moodle<br>льзова           | :                      |      |
| ОСНОВНОЕ МЕНЮ<br>Новости сайта                                                           | - 4             | Поиск курса: Применить                                                                                                    | TOPT<br>Mon<br>J. Otk | ФОЛИ<br>è порто<br>рытые<br>порт S |                                   | олі о<br>1-ф;                                   | I Оцен<br>I Сооб<br>I Наст      | іки<br>іщения<br>ройки     |                        |      |
| навигация                                                                                | - 0             | Категории курсов                                                                                                    |                       |                                    |                                   | B                                               | Выхо                            | д                          |                        |      |
| <ul> <li>Моя домашияя страница</li> <li>≻ Страницы сайта</li> <li>⊁ Мои курсы</li> </ul> |                 | <ul> <li>Институты и факультеты</li> <li>Институт дистанционного образования (2)</li> <li>Институт дополнительного профессионального образования</li> <li>Институт градостроительства</li> <li>Институт пиформационных технологий и коммуникаций</li> <li>Институт морских технологий, энергетики и транспорта</li> <li>Институт рыбного хозяйства, биологии и<br/>природопользования</li> </ul> | 5<br>12<br>19<br>28   | B <u>1</u><br>0<br>13<br>20<br>27  | OKTS<br>Cp<br>7<br>14<br>21<br>28 | абрь 2<br><u>Чт</u><br>1<br>8<br>15<br>22<br>29 | 015<br>2<br>9<br>18<br>23<br>30 | 05<br>10<br>17<br>24<br>31 | BC 4<br>11<br>18<br>25 |      |
|                                                                                          | - II even.      | <ul> <li>Институт экономики</li> <li>Факультет среднего профессионального образования</li> <li>Юридический факультет</li> <li>Аспирантура<sub>(5)</sub></li> </ul>                                                                                                    |                       |                                    |                                   |                                                 |                                 |                            | 1.02                   |      |
|                                                                                          |                 |                                                                                                    |                       |                                    |                                   |                                                 |                                 |                            |                        | 1 12 |

Рисунок 4 Переход в режим редактирования профиля

На открывшейся странице Настройки выбрать пункт «Редактировать информацию» (рис. 5). В открывшемся окне после редактирования информации необходимо нажать на кнопку «Обновить профиль».

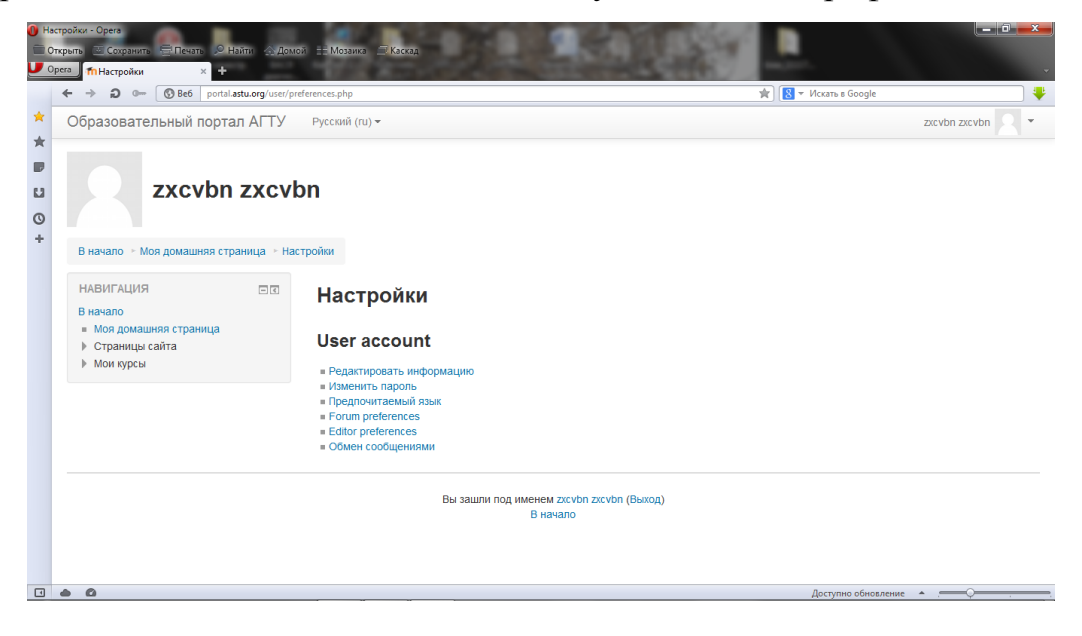

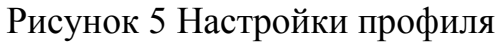

4.1 Добавление курса

При создании курса необходимо дополнительно ознакомиться со следующими инструкциями, в которых содержится описание структуры для размещения курса, а также прочие требования, в том числе к названию и описанию курса:

- инструкция для выпускающих кафедр
- инструкция для невыпускающих кафедр

| .20.95.138 - Подключение к удаленному рабочему стол | лу                                                    |                                                                                                    | 6                |
|-----------------------------------------------------|-------------------------------------------------------|----------------------------------------------------------------------------------------------------|------------------|
| → C P portal.astu.org/course/index.                 | .php?categoryId=151                                   | Q                                                                                                    | 5.2              |
| Образовательный портал АГТУ г                       |                                                       | zxcvbn zxevbn                                                                                                    | +                |
| Фильтры<br>Восстановление курса                     | ♥ І курс (1, 2 сем.) Иностранный язык                 | Дисциплань Б. E. 2 «Инострываный класо» кодит в цики дисциплан бытокой части<br>обранов атманой программал агапрынтура.<br>Форма промежуточной аттегиция - зачет () семестр), кандицискай зачамен (2 семестр).              | ÷                |
| Добавить                                            | © I курс (1, 2 сем.) История и философ                | фия науки                                                                                                    | •                |
|                                                     |                                                       | Диспринать Б.Б.В. «История и философия наузые» входит в цила диспринатия бызовой части<br>образовативной программая «спирантура».<br>Формал проможуточной иттестиции - зачат (1 еканстр), кандицисский значаем (2 секастр). | 1                |
|                                                     | © II курс (3 сем) Методология научных                 | к исследований<br>Дисциплина относится к вариетивной части Блока 1 «Дисциплина (модули)»                                                                                                    | ŀ                |
|                                                     |                                                       | программы аспирантуры.<br>Форма промежуточной аттестации - зачет с оценкой (3 семестр).                                                                                                    |                  |
|                                                     |                                                       | Добавить курс                                                                                                    |                  |
|                                                     | <ul> <li>Документация Moodle для этой стра</li> </ul> | аницы                                                                                                    |                  |
|                                                     | Вы зашли под именем zxcvbn zxcvbn (f<br>В начало      | Эыход)                                                                                                    |                  |
| n 🛃 🛃 🚞 🌔 🔖 .                                       |                                                       | EN 🕱 🖓 🖓 🖓                                                                                                    | 4:52 F<br>0/30/2 |

Рисунок 6 Добавление курса

Для создания курса необходимо обязательно заполнить поля, помеченные красной звездочкой, все остальные настройки (такие как: формат курса, внешний вид, файлы и загрузки, гостевой доступ и т.п.) производятся по мере необходимости. После заполнения обязательных полей необходимо нажать кнопку «Сохранить и показать» (рис. 6) внизу страницы.

| 5 172.20.95.138 - Подключение к удаленному рабо                                      | очему столу                              |                                      |
|--------------------------------------------------------------------------------------|------------------------------------------|--------------------------------------|
| побразовательный портал / ×                                                          |                                          |                                      |
| ← → C 🗋 portal.astu.org/course                                                       | e/edit.php?category=151&returnto=categor | y Q☆ ≡                               |
| Образовательный портал АГТ                                                           | ГУ Русский (ru) т                        | zxcvbn zxcvbn 🔍 👻 📩                  |
|                                                                                      |                                          |                                      |
| Образовательны                                                                       | й портал ФГБОУ ВПО                       | "АГТУ"                               |
| В начало ⊳ Категория: Аспирантура »                                                  | ► Управление категорией ► Добавить курс  |                                      |
| навигация                                                                            | Добавить курс                            |                                      |
| В начало<br>■ Моя домашняя страница<br>▶ Страницы сайта                              | - Общее                                  | ▶ Развернуть всё                     |
| ► Мои курсы<br>► Курсы                                                               | Полное название курса* 🕐                 | пример1                              |
|                                                                                      | Краткое название курса* 💿                | пример1                              |
| настройки 🕂                                                                          | ок<br>Фт<br>Категория курса (?)          | Институты и факультеты / Аспирантура |
| <ul> <li>Категория: Аспирантура</li> <li>Управление категорией</li> </ul>            | Доступность 💿                            | Показать 🔻                           |
| Редактировать эту категорию<br>Добавить подкатегорию<br>Аназначить роли              | Дата начала курса 🕐                      | 31 ♥ Октябрь ♥ 2015 ♥ 酬              |
| 🔎 Права<br>🔔 Проверить права                                                         | Идентификационный номер<br>курса         |                                      |
| <ul> <li>Глобальные группы</li> <li>Фильтры</li> <li>Восстановление кирса</li> </ul> |                                          |                                      |
| 🌱 Start 🛛 🐫 🖉 🔝 🏹 🔍                                                                  | <b>i</b>                                 | RU 1457PM                            |

Рисунок 7 Создание курса

Блок «Описание курса» содержит общую (краткую) информацию о назначении курса и его содержании. К описанию курса можно при необходимости прикрепить файлы.

Описание курса и прикрепленные к описанию файлы находятся в открытой части портала, т.е. доступны для всех (даже незарегистрированных) пользователей образовательного портала. Файлы, доступ к которым должен быть ограничен, следует располагать внутри курса (как это сделать см. в разделе 5.2 «добавление учебных материалов в курс»)

## 4.2 Назначение преподавателя на курс

После создания курса необходимо произвести запись пользователей на курс. Для этого необходимо в блоке «Настройки» перейти в раздел «Управления курсом -> Записанные на курс пользователи». На открывшейся странице нажать на кнопку «Запись пользователей на курс» (рис. 8).

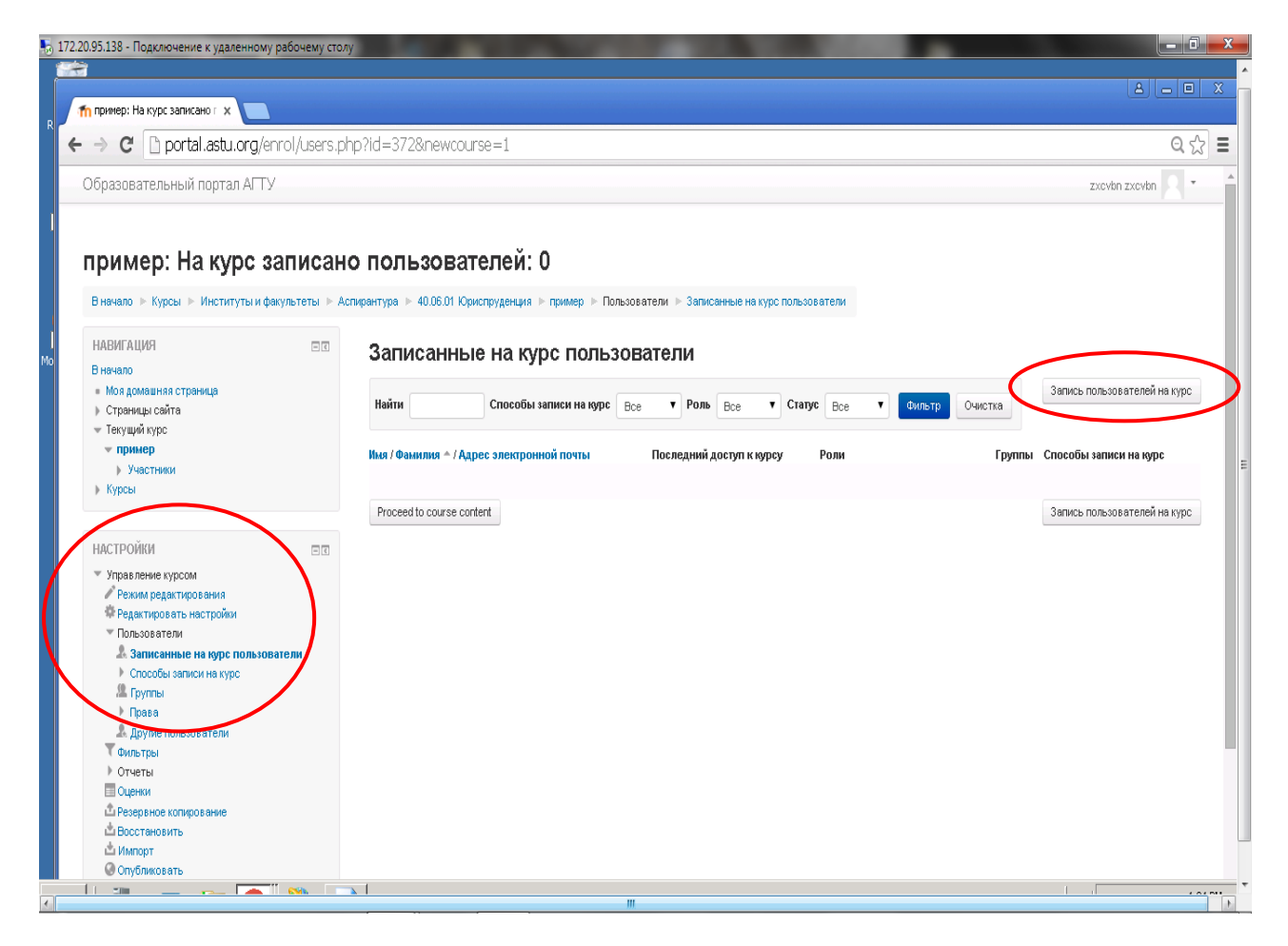

## Рисунок 8 Запись пользователей на курс

В первую очередь, необходимо назначить преподавателя на курс. Для этого нужно в окне «Записать пользователей на курс» в «Назначить роли» выбрать «Преподаватель», а из списка пользователей выбрать свою учетную запись и нажать на кнопку «Записать», которая находится напротив имени выбранного пользователя (рис. 9). Имеется возможность воспользоваться поиском, который находится ниже списка пользователей, для быстрой записи на курс.

| The represent la keype samean of x  The represent la keype samean of x  The represent la keype samean                                                                                                    | 20.95.138 - Подключение к удаленному ра                                                                                                    | бочему столу              |                                                 |                                                                                                    | -                       |                          |                                                               |
|----------------------------------------------------------------------------------------------------|----------------------------------------------------------------------------------------------------|---------------------------|-------------------------------------------------|----------------------------------------------------------------------------------------------------|-------------------------|--------------------------|---------------------------------------------------------------|
| Carry Break Control Control Contective Control Control Control Control Control Control Control Co                                                                                                    | fo пример: На курс записано г 🗙                                                                                                    |                           |                                                 |                                                                                                    |                         |                          |                                                               |
| OGpasoeare.no.Hoki nopran ACTV<br>cxvvtn zxvvtn<br>Breveno > Kypcsi > Mixtury Tai k desylaterali > Acmpertype > 400.601 Kypcorpt<br>Habita tai born<br>Sarucanhubi + born<br>Habita tai born<br>Sarucanhubi + born<br>Habita tai born<br>Sarucanhubi + born<br>Habita tai born<br>Sarucanhubi + born<br>Habita tai born<br>Sarucanhubi + born<br>Habita tai born<br>Sarucanhubi + born<br>Habita tai born<br>Sarucanhubi + born<br>Habita tai born<br>Sarucanhubi + born<br>Habita tai born<br>Sarucanhubi + born<br>Habita tai born<br>Sarucanhubi + born<br>Habita tai born<br>Sarucanhubi + born<br>Habita tai born<br>Sarucanhubi + born<br>Sarucanhubi + bo | → C D portal.astu.org/enro                                                                                                    | ol/users.php?id=32        | 2&newcourse=1                                   |                                                                                                    |                         |                          | Q 57                                                          |
| CopasoBartenbelau nopran Al 19<br>Texture of the second of the sype<br>Harden of the sype<br>Harden of the syse<br>Harden of the syse<br>Harden of the syse<br>Harden of the syse<br>Harden of the syse<br>Harden of the syse<br>Harden of the syse<br>Harden of the syse<br>Harden of the syse<br>Harden of the syse<br>Harden of the syse<br>Harden of the syse<br>Harden of the syse<br>Harden of the syse  | · · · · · · · · · · · · · · · · · · ·                                                                                                    |                           |                                                 |                                                                                                    |                         |                          |                                                               |
| The search of the second of the second of th                                                                                                    | Ооразовательный портал АГТУ                                                                                                    |                           |                                                 |                                                                                                    |                         |                          | zxevbn zxevbn                                                 |
| International Topology       Image: Construct of the system         Image: State in the system       Image: Construct of the system         Image: State in the system       Image: Construct of the system         Image: State in the system       Image: Construct of the system         Image: State in the system       Image: Construct of the system         Image: State in the system       Image: Construct of the system         Image: State in the system       Image: Construct of the system         Image: State in the system       Image: Construct of the system         Image: State in the system       Image: Construct of the system         Image: State in the system       Image: Construct of the system         Image: State in the system       Image: Construct of the system         Image: State in the system       Image: Construct of the system         Image: State in the system       Image: Construct of the system         Image: State in the system       Image: Construct of the system         Image: Construct of the system       Image: Construct of the system         Image: Construct of the system       Image: Construct of the system         Image: Construct of the system       Image: Construct of the system         Image: Construct of the system       Image: Construct of the system         Image: Construct of the system       Image: Construct of the system                                                                                                    | пример: На курс зан<br>В начало > Курсы > Институты и факу.                                                                                                    | ПИСАНО ПОЛ                | <b>ЬЗОВАТЕЛ 3</b><br>> 40.06.01 Юриспруа<br>Наг | аписать пользователей на кур<br>иначить роли<br>Преподаватель                                                        | в пользова              | тели                     |                                                               |
| HACTPOЙUM C Same spectral spectral spec                                                                                                    | плоти ации<br>В начало<br>• Моз домашная страница<br>• Страница сайта<br>• Техуший курс<br>• <b>пример</b><br>• Участники<br>• Курсы                                                                                                    | ш Зап<br>Найти<br>Имя / Ф | 1Санные н                                       | Enowse users O Browse cohorts<br>Hacrpolika sarikici на курс<br>Rešen Instalacema<br>zkovbn zkovbn<br>zkovbn@mail.ru | . Craryc<br>Gantors y P | Все <b>т</b> Фильтр Очик | Запись пользователей на курс<br>Группы Способы записи на курс |
| Другие пользователи                                                                                                    | НАСТРОЙИИ<br>Управление курсом<br>Рекима редактирования<br>Федактировать настройки<br>• Пользователи<br>А записанные на курс пользовате<br>• Способы записи на курс<br>М группы<br>• Способы записи на курс<br>М группы<br>• Способы записи на курс<br>М группы<br>• Способы записи на курс<br>М группы<br>• Способы записи на курс<br>М группы<br>• Способы записи на курс<br>М группы<br>• Способы записи на курс<br>М группы<br>• Способы записи на курс<br>М группы<br>• Способы записи на курс<br>М группы<br>• Способы записи на курс<br>М группы<br>• Способы записи на курс<br>• Способы записи на курс | - TODE                    |                                                 | ихоу<br>Окончание записи поль                                                                                        | Поиск                   |                          | запись пользователей на курс                                  |

Рисунок 9 Поиск и запись преподавателя пользователя на курс

# 4.3 Запись студентов на курс

Запись студентов на курс производится одним из следующих способов:

- 1. Запись пользователей вручную преподавателем;
- 2. Самостоятельная запись студентов с использованием кодового слова.

Способ №1 заключается в том, что преподаватель производит действия, аналогичные описанным в разделе 4.2 «Назначение преподавателя на курс», только вместо роли «Преподаватель» выбирается роль «Студент» (рис. 10).

| .95.138 - Подключение к удаленному ра                                  | бочему стол | у                            |                                                             |         |                     |          |                              |
|------------------------------------------------------------------------|-------------|------------------------------|-------------------------------------------------------------|---------|---------------------|----------|------------------------------|
|                                                                        |             |                              |                                                             |         |                     |          |                              |
| пример: на курс записано г 🗙                                           |             |                              |                                                             |         |                     |          |                              |
| → C D portal.astu.org/enro                                             | ol/users.pl | np?id=372&newcourse:         | =1                                                          |         |                     |          | Q 🕸                          |
| Образовательный портал АГТУ                                            |             |                              |                                                             |         |                     |          | zxevbn zxevbn 🔍 🔹            |
|                                                                        |             |                              |                                                             |         |                     |          |                              |
|                                                                        |             |                              |                                                             |         |                     |          |                              |
| тример: На курс за                                                     | писан       | о попьзоватег                | 10                                                          |         |                     |          |                              |
| ipiniopi na Njpo od                                                    | moun        | e nonbeebare.                | Записать пользователей на курс                              | ×       |                     |          |                              |
| В начало 🕞 Курсы 📄 Институты и факу                                    | льтеты 🕨 Ас | спирантура 🕨 40.06.01 Юриспр | A                                                           | : пол   | њзователи           |          |                              |
|                                                                        |             |                              | Бариантьроли                                                |         |                     |          |                              |
| НАВИГАЦИЯ                                                              | - <         | Записанны                    | Browse users O Browse cohorts                               | )       |                     |          |                              |
| В начало                                                               |             |                              | Настройка записи на курс                                    |         |                     |          |                              |
| Моя домашняя страница                                                  |             | Найти                        |                                                             | Cr      |                     | Онистка  | Запись пользователей на курс |
| Страницы саита                                                         |             |                              | Hakden 1 Hattabathat                                        |         | available available | Canolika |                              |
| <ul> <li>текущи курс</li> <li>пример</li> </ul>                        |             |                              | 1 Anacracus Шариковаручкина<br>sharickovanicheking@vandex.n | Saucars | _                   | -        |                              |
| • Участники                                                            |             | Имя / Фамилия 🔶 / Адрес з    | n shanceovaruoncenal@yandex.n                               | y y     | Роли                | Группы   | Способы записи на курс       |
| Курсы                                                                  |             |                              |                                                             |         |                     |          |                              |
|                                                                        |             | Proceed to course content    |                                                             |         |                     |          | Запись пользователей на курс |
|                                                                        |             |                              |                                                             |         |                     |          | in offer                     |
| НАСТРОЙКИ                                                              | - <         |                              |                                                             |         |                     |          |                              |
| <ul> <li>Управление курсом</li> </ul>                                  |             |                              |                                                             |         |                     |          |                              |
| Режим редактирования                                                   |             |                              |                                                             |         |                     |          |                              |
| 🖈 Редактировать настройки                                              |             |                              |                                                             |         |                     |          |                              |
| Пользователи                                                           |             |                              |                                                             |         |                     |          |                              |
| Записанные на курс пользовате                                          | ели         |                              |                                                             |         |                     |          |                              |
| <ul> <li>способы записи на курс</li> <li>Фурры</li> </ul>              |             |                              |                                                             |         |                     |          |                              |
| ▶ Права                                                                |             |                              |                                                             |         |                     |          |                              |
| Другие пользователи                                                    |             |                              | sharl                                                       | Поиск   |                     |          |                              |
| 🝸 Фильтры                                                              |             |                              |                                                             |         |                     |          |                              |
| ▶ Отчеты                                                               |             |                              | Окончание записи пользо                                     | вателей |                     |          |                              |
| Оценки                                                                 |             |                              |                                                             |         |                     |          |                              |
| 🖾 Резераное копирование                                                |             |                              |                                                             |         |                     |          |                              |
| A -                                                                    |             |                              |                                                             |         |                     |          |                              |
| Восстановить<br>Восстановить                                           |             |                              |                                                             |         |                     |          |                              |
| <ul> <li>Восстановить</li> <li>Импорт</li> <li>Опубликовать</li> </ul> |             |                              |                                                             |         |                     |          |                              |

Рисунок 10 Поиск и запись студента на курс

После завершения записи пользователей необходимо нажать на кнопку «Окончание записи пользователей».

Для реализации записи с использованием способа №2 преподавателю необходимо задать кодовое слово для доступа к курсу и сообщить его студентам. Студентам при этом необходимо найти этот курс и самостоятельно записаться на него, указав кодовое слово. Преподаватель со своей стороны может в любой момент отключить режим самостоятельной записи студентов или изменить кодовое слово.

Для того, чтобы включить режим самостоятельной записи студентов необходимо перейти в нужный Вам курс и в левом нижнем углу выбрать Настройки->Пользователи->Способы записи на курс (рис. 11).

| ffn Kypc: test ×                                                                                                    |                                                                                           | <u>▲</u> – □ ×                                                                                                    |
|----------------------------------------------------------------------------------------------------|-------------------------------------------------------------------------------------------|----------------------------------------------------------------------------------------------------|
| ← → C ♠ D portal.astu.org/course/vie                                                                                                   | w.php?id=34                                                                               | ☆ ≡                                                                                                    |
| 😳 Сервисы 🕫 CyberForum.ru - фо 😫 Переводчик                                                                                            | Google 📋 Index of /~bleja/dat 🗰 FTP — Википедия 🗰 ТСР/IP — Википедия 📋 Сайт о компьютера. | "Ө IPX/SPX и NWLink 🎲 Ftp 🧼 🔲 Другие закладки                                                                                                    |
| Образовательный портал АГТУ                                                                                                    |                                                                                           | Мария Долгопетрова 🔍 🍷                                                                                                    |
| <ul> <li>ичи курсы</li> <li>НАСТРОЙКИ</li> <li>Управление курсом</li> <li>Ражим радаутилования</li> </ul>                              | Тема 5                                                                                    | Действия с Воскресенье, 13 Декабрь<br>2015, 09:26<br>Полный отчет о последних действиях<br>Со времени Вашего последнего входа<br>ничего нового не произошло |
| <ul> <li>Редактироватия</li> <li>Редактировать настройки</li> <li>Пользователи</li> <li>Записанные на курс<br/>пользователи</li> </ul> | Тема 6                                                                                    |                                                                                                    |
| Способы записи на клос<br>Способы записи на клос<br>Группы<br>Грава<br>Другие пользователи<br>Фильтры                                  | Тема 7<br><br>Тема 8                                                                      | -                                                                                                    |
| <ul> <li>Отчеты</li> <li>Оценки</li> <li>Резервное копирование</li> <li>Восстановить</li> <li>Импорт</li> </ul>                        | Тема 9                                                                                    |                                                                                                    |
| <ul> <li>Очистка</li> <li>Банк вопросов</li> <li>Переключиться к роли</li> </ul>                                                       | Тема 10                                                                                   | ₩ ₩<br># al /9<br>@ P                                                                                                    |
|                                                                                                    |                                                                                           | Настроить                                                                                                    |

Рисунок 11 Способы записи на курс

В открывшемся окне выбрать пункт «Самостоятельная запись (Студент)» и нажать на кнопку «Редактировать» (рис. 12). Если такой способ отсутствует в списке, его нужно добавить.

| fn Способы записи на курс 🗙 📃                                            |                                           |                          |                    |               |                    |                    | - A       | ٥        | x     |
|--------------------------------------------------------------------------|-------------------------------------------|--------------------------|--------------------|---------------|--------------------|--------------------|-----------|----------|-------|
| ← → C ⋒ D portal.astu.org/enrol/ins                                      | tances.php?id=34                          |                          |                    |               |                    |                    |           | \$       | Ξ     |
| 🏢 Сервисы 🔥 CyberForum.ru - фо 💁 Переводчи                               | к Google 📋 Index of /~bleja/dat 👿 FTP — I | Википедия W TCP/IP— Вики | педия 🗋 Сайтоком   | пьютера       | 🖰 IPX/SPX и NWLink | 奶 Ftp              | » 📋 Дру   | гие закл | тадки |
| Образовательный портал АГТУ                                              |                                           |                          |                    |               |                    | Мария Долгоп       | етрова    | •        | ^     |
| В начало ▶ Институты и факультеты ▶ ИПользователи Способы записи на курс | пститут информационных технологий и к     | оммуникаций 🕨 Автомат    | гизированные систе | мы обраб      | отки информации и  | и управления 🕨 УМІ | Кд ▶ test | •        | 1     |
| НАВИГАЦИЯ                                                                | Способы записи                            | на курс                  |                    |               |                    |                    |           |          |       |
| <ul> <li>Моя домашняя страница</li> </ul>                                |                                           |                          |                    | Вверх/        |                    |                    |           |          |       |
| Страницы сайта                                                           |                                           | Название                 | Пользователи       | Вниз          | Редактировать      |                    |           |          |       |
| 💌 Текущий курс                                                           |                                           | 2                        | 0                  |               |                    |                    |           |          |       |
| ▼ test                                                                   |                                           | зачисление вручную       | 2                  | *             | Z+                 |                    |           |          |       |
| • Участники                                                              |                                           | Гостевой доступ          | 0                  | $\wedge \Psi$ | Xø                 |                    |           |          |       |
| Общее                                                                    |                                           |                          |                    |               | <b>^</b>           |                    |           |          |       |
| ▶ Тема 1                                                                 |                                           | Самостоятельная          | 0                  | Υ.            | XØ                 |                    |           |          |       |
| Тема 2                                                                   |                                           | запись (Студент)         |                    |               | Редакти            | провать            |           |          |       |
| ▶ Tema 3                                                                 |                                           | Defense and              |                    |               |                    |                    |           |          |       |
| ▶ Тема 4                                                                 |                                           |                          |                    |               |                    |                    |           |          |       |
| ▶ Tema 5                                                                 |                                           | Выберите                 | <u> </u>           |               |                    |                    |           |          |       |
| ▶ TeMa 6                                                                 |                                           |                          |                    |               |                    |                    |           |          |       |
| ▶ Tema 7                                                                 |                                           |                          |                    |               |                    |                    |           |          |       |
| ▶ Tewa 6                                                                 |                                           |                          |                    |               |                    |                    |           |          |       |
| Field 5                                                                  |                                           |                          |                    |               |                    |                    |           |          |       |
| Mor proch                                                                |                                           |                          |                    |               |                    |                    |           |          |       |
| и топ курсы                                                              |                                           |                          |                    |               |                    |                    |           |          |       |
| Настройки                                                                |                                           |                          |                    |               |                    |                    |           |          |       |
| port /self/edit.php?courseid=34&id=99                                    |                                           |                          |                    |               |                    |                    |           |          | •     |

Рисунок 12 Включение режима самостоятельной записи студентов

В результате откроется страница, в которой устанавливаются настройки самостоятельной записи студентов. В поле «Кодовое слово» инструкция по использованию версия 1.5 от 04.10.2017г. образовательного портала агту для преподавателей

необходимо указать само кодовое слово, с помощью которого студенты будут записываться на курс (рис. 13).

Внимание! Если поле «Кодовое слово» останется незаполненным, тогда на курс сможет записаться любой зарегистрированный пользователь.

| fn Самостоятельная запись 🗙 📃                                                             |              |                                                 | ≜ _ ō ×                                                                                       |
|-------------------------------------------------------------------------------------------|--------------|-------------------------------------------------|-----------------------------------------------------------------------------------------------|
| 🗧 🔿 C 🕯 🗋 portal.astu.org                                                                 | g/enrol/self | f/edit.php?courseid=34&id=99                    | යි 🗉                                                                                          |
| Сервисы % CyberForum.ru - фо                                                              | 🗼 Переводчи  | к Google 📋 Index of /~bleja/dat 👿 FTP — Вик     | педия 👿 ТСР/IP — Википедия 📋 Сайт о компьютера 🎁 IPX/SPX и NWLink 🥵 Ftp 🛛 » 📋 Другие закладки |
| Образовательный порта                                                                     | ал АГТУ      |                                                 | Мария Долгопетрова 🤦 🔹 📩                                                                      |
| В начало 🕨 Институты и факул                                                              | пьтеты 🕨 И   | Інститут информационных технологий и ком        | иуникаций 🕨 Автоматизированные системы обработки информации и управления 🕨 УМКд 🕨 test        |
| НАВИГАЦИЯ<br>В начало<br>• Моя домашняя страница                                          | - <          | Самостоятельная                                 | запись                                                                                        |
| <ul> <li>Страницы сайта</li> <li>Текущий курс</li> <li>test</li> <li>Участники</li> </ul> |              | Название способа                                |                                                                                               |
| <ul> <li>Общее</li> <li>Тема 1</li> <li>Тема 2</li> <li>Тема 3</li> </ul>                 |              | Включить существующих<br>учащихся<br>©          |                                                                                               |
| <ul> <li>▶ Тема 4</li> <li>▶ Тема 5</li> <li>▶ Тема 6</li> </ul>                          |              | Разрешить новые зачисления 🍸<br>Кодовое слово 🕵 | сповој сповој                                                                                 |
| <ul> <li>▶ Тема 7</li> <li>▶ Тема 8</li> <li>▶ Тема 9</li> <li>▶ Тема 10</li> </ul>       |              | Использовать кодовые слова<br>для групп<br>⑦    | Нет •                                                                                         |
| ▶ Мои курсы                                                                               |              | Роль, назначаемая по умолчанию                  | Студент                                                                                       |
| НАСТРОЙКИ                                                                                 | - 3          | Продолжительность обучения 🕐                    | 0 дн. • Включить                                                                              |
| ние курсом                                                                                |              | Уведомлять об истечении срока                   | Нет т                                                                                         |

Рисунок 13 Настройки самостоятельной записи студентов

После окончания редактирования настроек записи на курс нажать на кнопку «Сохранить изменения» и в окне «Способы записи на курс» в блоке редактирования нажать «Включить» (рис. 14).

|                  |                        |                                   |                    |                       |                    |                | 📥 – 🗇 🗙             |
|------------------|------------------------|-----------------------------------|--------------------|-----------------------|--------------------|----------------|---------------------|
| l/instances.p    | php?id=34              |                                   |                    |                       |                    |                | ☆ =                 |
| водчик Google    | 🗅 Index of /~bleja/dat | W FTP — Википедия W TCP/IP — Вики | педия 🗋 Сайтоком   | пьютера               | 🖰 IPX/SPX и NWLink | 📆 Ftp          | » 🣋 Другие закладки |
| ТУ               |                        |                                   |                    |                       |                    | Мария До       | олгопетрова 🤉 👻     |
| Институт<br>сурс | информационных техн    | юлогий и коммуникаций 🕨 Автомат   | гизированные систе | мы обраб              | отки информации и  | и управления 🐌 | ⊳ УМКд 🕨 test 🕨     |
| 960              |                        |                                   |                    |                       |                    |                |                     |
| C                | пособы за              | писи на курс                      |                    |                       |                    |                |                     |
|                  |                        |                                   |                    | Вверх/                |                    |                |                     |
|                  |                        | Название                          | Пользователи       | Вниз                  | Редактировать      |                |                     |
|                  |                        | Зачисление вручную                | 2                  | $\Psi$                | 2+                 |                |                     |
|                  |                        | Гостевой доступ                   | 0                  | $\uparrow \downarrow$ | Хø                 |                |                     |
|                  |                        | Самостоятельная                   | 0                  | <b></b>               | ×📿                 |                |                     |
|                  |                        | запись (Студент)                  |                    |                       | Включить           | · 1            |                     |
|                  |                        | Добавить способ                   |                    |                       |                    |                |                     |
|                  |                        | Выберите                          | •                  |                       |                    |                |                     |
|                  |                        |                                   |                    |                       |                    |                |                     |
|                  |                        |                                   |                    |                       |                    |                |                     |
|                  |                        |                                   |                    |                       |                    |                |                     |
|                  |                        |                                   |                    |                       |                    |                |                     |
|                  |                        |                                   |                    |                       |                    |                |                     |
|                  |                        |                                   |                    |                       |                    |                |                     |
| (C)              |                        |                                   |                    |                       |                    |                |                     |
| VPI&id=34&act    | ion=enable&instance=99 |                                   |                    |                       |                    |                |                     |

Рисунок 14 Включение режима самостоятельной записи студентов

После выполнения указанных действий студенты могут сами записываться на курс (рис. 15).

| Th test2 ×                                                        |                  |                                                                                                    | 🔺 – 🗇 🗙             |        |
|-------------------------------------------------------------------|------------------|----------------------------------------------------------------------------------------------------|---------------------|--------|
| ← → C f Dportal.astu.org                                          | g/enrol/inde     | x.php?id=292                                                                                                    | ¶☆ ≡                |        |
| 👯 Сервисы 🔥 CyberForum.ru - фо 🧕                                  | К Переводчик     | Google 🗅 Index of /~bleja/dat 👿 FTP — Википедия 👿 ТСР/IP — Википедия 🗋 Сайт о компьютера 🎁 IPX/SPX и NWLink 🤧 Ftp | » 📋 Другие закладки |        |
| Образовательный порта                                             | л АГТУ           |                                                                                                    | olya olya 🔍 👻       |        |
| test2<br>В начало 🕨 Курсы 🕨 Институт                              | гы и факульте    | зты  ▶ Институт дистанционного образования  ▶ test2  ▶ Записаться на курс  ▶ Настройка записи на курс             |                     |        |
| НАВИГАЦИЯ<br>В начало                                             | - 6              | Настройка записи на курс                                                                                          |                     |        |
| <ul> <li>Моя домашняя страница</li> <li>Страницы сайта</li> </ul> | я страница<br>та | страница<br>а                                                                                                    | © test2             | P      |
| <ul> <li>Текущий курс</li> <li>test2</li> </ul>                   |                  |                                                                                                    | с<br>▼ :            | ⊸ запі |
| ▶ Курсы                                                           |                  | Кодовое слово                                                                                                    |                     |        |
| НАСТРОЙКИ                                                         | - <              |                                                                                                    |                     |        |
| <ul> <li>Управление курсом</li> <li>Записаться на курс</li> </ul> |                  | Залисаться на курс                                                                                                |                     |        |
|                                                                   |                  |                                                                                                    |                     |        |
|                                                                   |                  | Вы зашли под именем olya olya (Выход)<br>test2                                                                    |                     |        |

Рисунок 15 Запись на курс по кодовому слову

# 5. НАПОЛНЕНИЕ КУРСА

#### 5.1 Редактирование настроек курса

Чтобы редактировать или произвести какие-либо настройки курса необходимо в левом нижнем углу в блоке Настройки ->Управление курсом выбрать соответствующий пункт (рис. 16).

| Образовательный портал АГТУ                                                                                                    |        | zxcvbn zxcvbn 🔍 👻                                                                                                    |
|----------------------------------------------------------------------------------------------------|--------|----------------------------------------------------------------------------------------------------|
| У тема∠<br>У Тема3<br>У Тема4<br>У Тема5<br>У Моикурсы                                                                                     | Тема 3 | ПРЕДСТОЯЩИЕ СОБЫТИЯ П<br>Нет предстоящих событий<br>Перейти к календарю<br>Новое событие                                                          |
| ААСТРОЙКИ 📼 🗈 Управление курсом 🥜 Режим редактирования                                                                                     | Тема 4 | ПОСЛЕДНИЕ ДЕЙСТВИЯ                                                                                                    |
| <ul> <li>Редактировать настройки</li> <li>Пользователи</li> <li>Записанные на курс пользователи</li> <li>Способы записи на курс</li> </ul> | Тема 5 | Сеновна С узочка, з токлюра 2015, осво<br>Польнай ботчет опоследних действиях<br>Со времени Вашего последнего входа<br>ничего нового не произошло |
| ≧ іруппы<br>▶ Права<br>▲ Другие пользователи<br>▼ Фильтры<br>▶ Отчеты                                                                      |        |                                                                                                    |
| ш Оценки<br>✿ Резервное копирование<br>✿ Расстановить<br>▲ Импорт<br>✔ Опубликовать                                                        |        |                                                                                                    |
| <ul> <li>Очистка</li> <li>Банк вопросов</li> <li>Переключиться к роли</li> </ul>                                                           |        |                                                                                                    |

Рисунок 16 Управление курсом

# 5.2 Добавление учебных материалов в курс

В режиме редактирования (п.5.1 Инструкции) также можно добавлять различные элементы курса, для чего необходимо нажать на ссылку «Добавить элемент или ресурс» (рис. 17).

| 🏫 Курс: пример 🛛 🗙 🔪                                                               |                 |                                        |                                                    |                                            |                            |
|------------------------------------------------------------------------------------|-----------------|----------------------------------------|----------------------------------------------------|--------------------------------------------|----------------------------|
| → C 🗋 portal.astu.org/                                                             | /course/view.ph | p?id=372&notifyeditingon=1             |                                                    |                                            | Q 52                       |
| образовательный порта.                                                             | л АГТУ          |                                        |                                                    | z×cvbn ;                                   | zxcvbn 🤉 -                 |
| тример                                                                             |                 |                                        |                                                    |                                            |                            |
| В начало 🕨 Институты и факул                                                       | ьтеты 🕨 Аспиран | тура 🕨 40.06.01 Юриспруденция 🕨 пример |                                                    | Завершить ре                               | здактирование              |
| НАВИГАЦИЯ                                                                          |                 | *                                      |                                                    | ПОИСК ПО ФОРУМАМ                           |                            |
| В начало<br>■ Моя домашняя страница<br>▶ Страницы сайта                            | φ φ v           | 🛧 🍋 Новостной форум 🥜                  | Редактировать - 🚨<br>+ Добавить элемент или ресурс | Расширенный поиск                          | ⊕ ⊕*<br>Трименить<br>К (?) |
| <ul> <li>Текущий курс</li> <li>пример</li> <li>Участники</li> <li>Общее</li> </ul> |                 | * Тема 1<br>ф                          | ©<br>X                                             | последние новости                          | — c<br>⊕ ∲ -               |
| ▶ Тема 1<br>▶ Тема 2<br>▶ Тема 3                                                   |                 | + <b>-</b> •                           | + Добавить элемент или ресурс                      | Добавить новую тему<br>(Пока новостей нет) |                            |

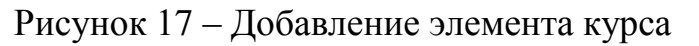

В открывшемся окне следует выбрать необходимый элемент курса и нажать на кнопку «Добавить» (рис. 18).

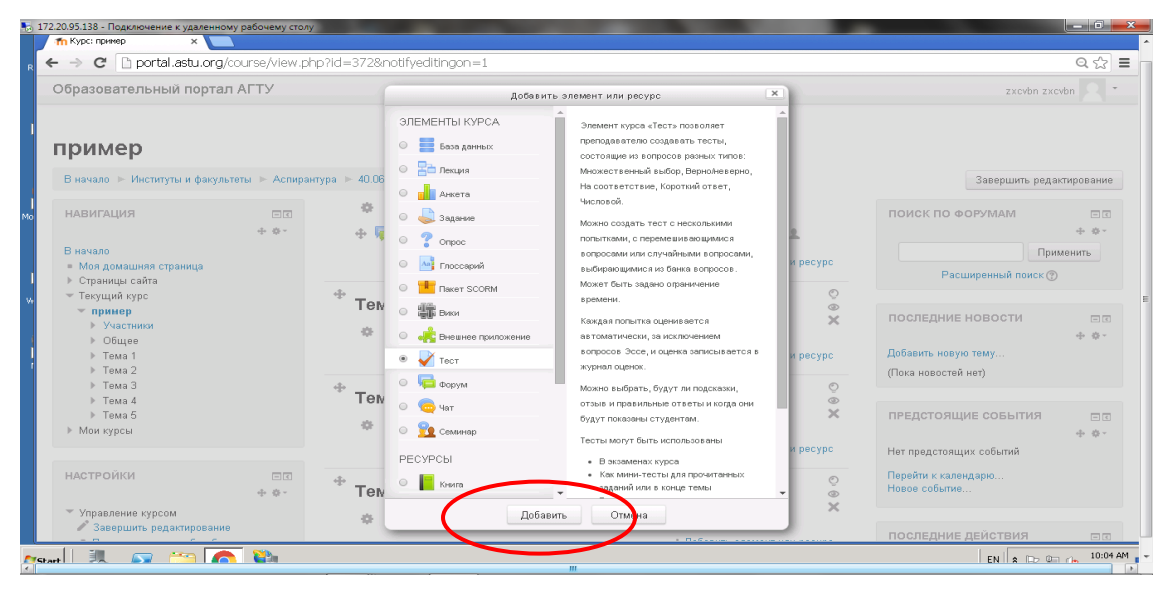

Рисунок 18 Выбор необходимого элемента курса и его добавление в курс

При выборе элемента курса справа от каждого элемента приведена краткая справочная информация.

Внимание! При создании курса в среде Moodle преподаватель имеет возможность включать в его состав большое число различных элементов – от online теста до проведения опроса/анкетирования студентов и организации форума. Далее в настоящей инструкции приведено описание настройки некоторых базовых элементов, которые могут быть добавлены в курс преподавателем.

В зависимости от содержания преподаватель может включать наиболее подходящие элементы и ресурсы, предоставляемые системой Moodle. Для добавления материалов курса нажмите ссылку «Добавить элемент или ресурс». В списке будут представлены все доступные для Вас элементы и ресурсы курса. Выберите нужный элемент и нажмите Добавить.

#### 5.2.1 Виды учебных материалов, которые можно добавить в курс

В системе Moodle используются следующие элементы и ресурсы:

| 💿 Гиперссылка | Размещение веб-ссылки. Ссылка может быть связана с любым ресурсом, который находится в свободном доступе в Интернете |
|---------------|----------------------------------------------------------------------------------------------------|
| 📕 Книга       | Многостраничный ресурс, подобный книге с главами и подглавами.<br>Может содержать медиа-файлы.                       |

| Папка       | Отображение нескольких смежных файлов в одной папке. Используется для обеспечения общего пространства курса.                                                                                                    |
|-------------|----------------------------------------------------------------------------------------------------|
| 🔗 Пояснение | Позволяет помещать текст и графику между ссылками на другие ресурсы и элементы курса.                                                                                                    |
| 📔 Страница  | Страница может отображать текст, изображения, звук, видео, веб-ссылки.                                                                                                    |
| Файл        | Файл может отображаться как в интерфейсе курса, так и быть доступным для скачивания.                                                                                                    |
| Задание     | Позволяет преподавателю ставить задачи, которые требуют от студентов ответа в электронной форме и дает возможность загрузить его на сервер. Элемент Задание позволяет оценивать полученные ответы.                                                                               |
| 🛛 Тест      | Тест может состоять из вопросов разных типов: множественный выбор,<br>верно/не верно, короткий ответ, на соответствие, числовой. Можно создать<br>тест с несколькими попытками                                                                                                   |
| 🔚 Лекция    | Лекция строится по принципу чередования страниц с теоретическим<br>материалом и обучающими заданиями и вопросами. Последовательность<br>переходов со страницы на страницу заранее определяется преподавателем,<br>и зависит от того, как студент отвечает на вопрос              |
| Форум       | Форумы используются для организации дискуссии и группируются по<br>темам. Это пространство для общения преподавателя со студентами,<br>объявлений курса (новостной форум), обсуждения содержания и<br>материалов курса, пространство для общения преподавателей со<br>студентами |
| 💡 Опрос     | Опрос используется для проведений быстрых опросов и голосований.<br>Задаются вопросы и определяются несколько вариантов ответов                                                                                                    |
| 🧓 чат       | Чат система предназначена для организации дискуссий и деловых игр в<br>режиме реального времени. Пользователи имеют возможность<br>обмениваться текстовыми сообщениями со всеми участниками дискуссии                                                                            |
| 宜 Семинар   | Семинар позволяет просматривать, рецензировать и взаимно оценивать работы студентов. Материалы оцениваются с использованием нескольких критериев оценки, заданной преподавателем.                                                                                                |
| Анкета      | Обеспечивает несколько типов анкет, полезных для оценки и стимулирования методов дистанционного обучения.                                                                                                    |

# 5.2.2 Загрузка файлов в курс

Добавление файлов осуществляется в режиме редактирования. Нажмите на кнопку «Режим редактирования» в правом верхнем углу главной страницы курса, чтобы войти в этот режим.

В каждой секции курса появляются поле «Добавить элемент или ресурс», нажав на которое вам откроется окно «Добавить элемент или ресурс».

Для загрузки файла необходимо в левом блоке выбрать «Файл» и нажать кнопку «Добавить» (рис. 19).

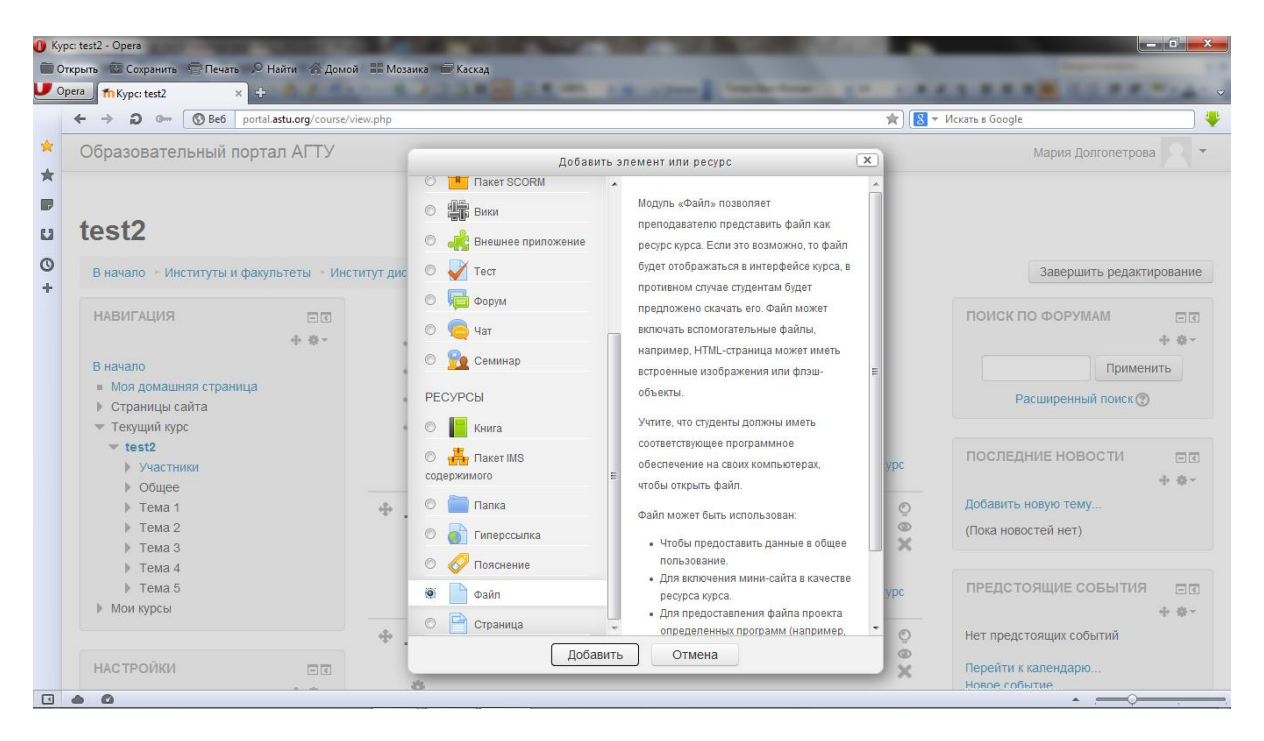

Рисунок 19 Добавление файла

На открывшейся странице необходимо обязательно заполнить поля, отмеченные красной звездочкой. После чего в блоке «Содержимое» загрузить файл в любом удобном формате (рис. 20).

|                      | акаларссыла содах орего<br>пкрыть  Сохранить — Печать № Найти — До<br>рега _ ПРедактирование Файл — × +                                                                                                    | иой 📰 Мозаика 🚍 Каскад                                                                              |                                                   |                                |
|----------------------|----------------------------------------------------------------------------------------------------|----------------------------------------------------------------------------------------------------|---------------------------------------------------|--------------------------------|
|                      | ← → ⊃ ⊶ ③ Be6 portâl.astu.org/cour                                                                                                    | e/modedit.php                                                                                       | 🖈 🛛 🔻 Искать в Google                             |                                |
| *                    | Образовательный портал АГТУ                                                                                                    |                                                                                                    | Администрато                                      | р Пользователь 🥂 🔹             |
| * <b>F</b><br>11 0 + | <ul> <li>Отчеты</li> <li>Оценки</li> <li>Резервное копирование</li> <li>Востановить</li> <li>Импорт</li> <li>Опубликовать</li> <li>Очистка</li> <li>Банк вопросов</li> <li>Переключиться к роли</li> <li>Администрирование</li> <li>Найти</li> </ul>                                                                                                    | <ul> <li>Содержимое</li> <li>Выберите файлы</li> <li>Выберите файлы</li> <li>Внешний вид</li> </ul> | Максимальный размер.                              | аля новых файлов: Неограничено |
|                      | добавить блок                                                                                                    | Общие настройки модуля                                                                              |                                                   |                                |
|                      | Добавить                                                                                                    | <ul> <li>Ограничить доступ</li> </ul>                                                               |                                                   |                                |
|                      | A Ditro://rootal.astu.org/course/modedit.obn?astu.org/course/modedit.obn?astu.org/c | Сохранит                                                                                            | ъ и вернуться к курсу Сохранить и показать Отмена |                                |

# Рисунок 20 Добавление файла

В открывшемся окне в списке нужно выбрать пункт «Загрузить файл» (рис. 21).

| → <b>Э</b> 0- 🕲 Be6                                                                                                    | ortal. <b>astu.org</b> /course/modedit.php |                                                           | *                                                                                     | 😵 🔻 Искать в Google |                                |
|----------------------------------------------------------------------------------------------------|--------------------------------------------|-----------------------------------------------------------|---------------------------------------------------------------------------------------|---------------------|--------------------------------|
| Образовательный по                                                                                                    | ртал АГТУ                                  |                                                           |                                                                                       | Админист            | ратор Пользователь 📃           |
| <ul> <li>Отчеты</li> <li>Оценки</li> <li>Резервное колирова</li> </ul>                                                                          | Файлы на сервере<br>ни                     | Выбор (                                                   | файла                                                                                 |                     | змер для новых файлов: Неогран |
| Восстановить Импорт Опубликовать Опубликовать Опубликовать Опубликовать Опубликовать Опубликовать Переключиться к роли. Администрирование Найти | тедано использованные<br>файлы             | Вложение:<br>Сохранить как<br>Автор:<br>Выберите лицензию | "С:\копия раб стол Обзор<br>cisco<br>Администратор Пользователь<br>Все права защищены | ]                   |                                |
| ДОБАВИТЬ БЛОК<br>Добавить                                                                                                    |                                            | I                                                         | Загрузить этот файл                                                                   |                     |                                |

Рисунок 21 Загрузка файла

После загрузки файла нажать на кнопку «Сохранить и вернуться к курсу» или «Сохранить и показать».

# 5.2.3 Создание задания для студентов в курсе

Задание предполагает развернутый ответ от студента (в отличие, например, от ответа в тесте или опросе). Студент может опубликовать ответ сразу же на портале, или загрузить свой ответ в виде файлов.

Для добавления задания в режиме редактирования курса надо нажать на «Добавить элемент или ресурс».

В появившемся окне необходимо в левом блоке выбрать «Задание» и нажать кнопку «Добавить» (рис. 22).

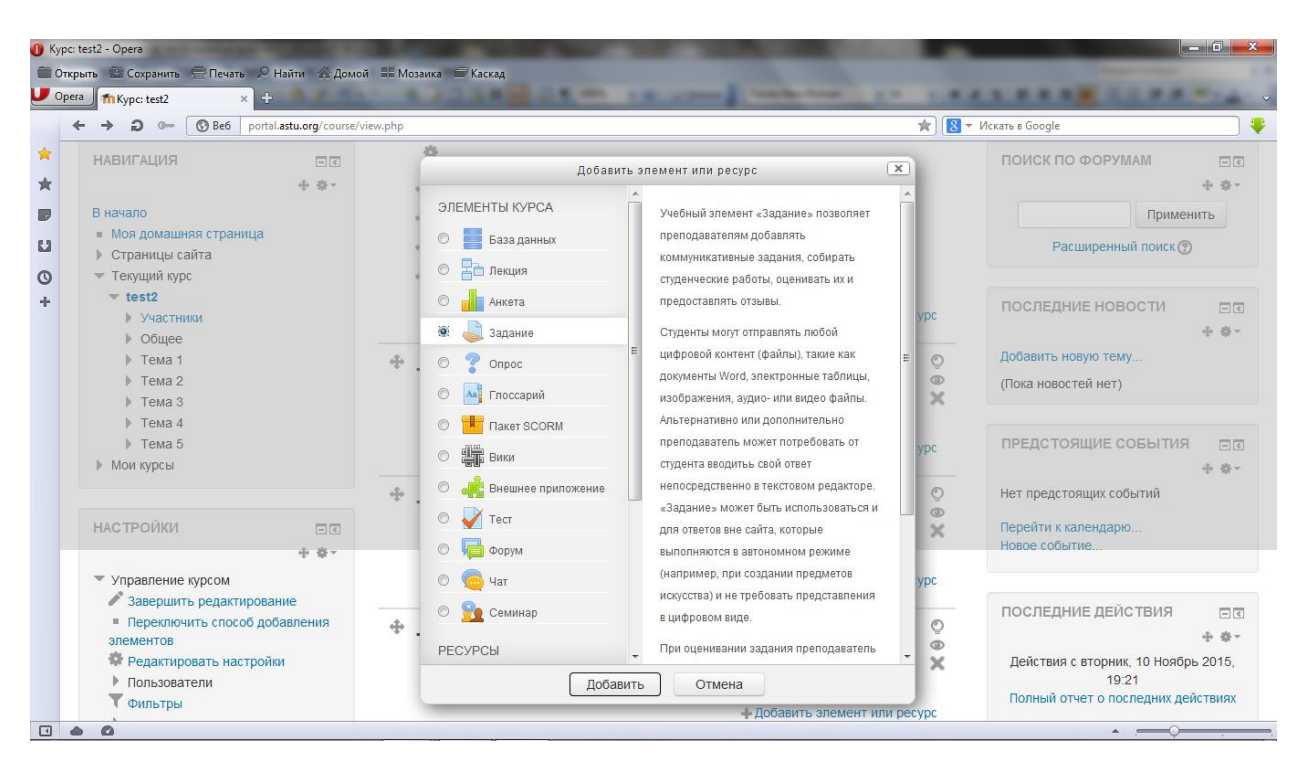

Рисунок 22 Добавление задания

В открывшемся окне заполнить поля название и описание. Далее выставить срок прохождения задания и выбрать вариант ответа: текст или файл (несколько файлов) (рис. 23). Нажать на кнопку «Сохранить и показать» или «Сохранить и вернуться к курсу».

|                            | pueurup np rauu =assign&uppe =&cours         | 2=2920/3ettion=000 ettin 1=00/3i =0 Q >                                      |
|----------------------------|----------------------------------------------|------------------------------------------------------------------------------|
| бразовательный портал АГТУ |                                              | Мария Долгопетрова 🔍 👘                                                       |
|                            | c                                            |                                                                              |
|                            | ٢                                            |                                                                              |
|                            | Последний срок сдачи 🕐                       | 20 ▼ Ноябрь ▼ 2015 ▼ 00 ▼ 00 ▼ 🛗 🖉 Включить                                  |
|                            | Запретить отправку с 🕐                       | 13 ▼ Ноябрь ▼ 2015 ▼ 09 ▼ 10 ▼ 🛗 🛛 Включить                                  |
|                            | Всегда показывать описание 🕐                 | 8                                                                            |
|                            | <ul> <li>Типы представлений ответ</li> </ul> | ов                                                                           |
|                            | Типы представлений ответов                   | 🗏 Ответ в виде текста 👩 🗷 Ответ в виде файла 🕜                               |
|                            | Лимит слов 🕐                                 | Включить                                                                     |
|                            | Максимальное число<br>загружаемых файлов     | 1 •                                                                          |
|                            | 0                                            |                                                                              |
|                            | Максимальный размер файла<br>⑦               | Максимальный размер загружаемого файла для уровня «Элемент курса» (1Мбайт) 🔹 |
|                            |                                              |                                                                              |

Рисунок 23 Редактирование задания

Могут быть определены некоторые ограничения на задания: по сроку выполнения (отправить к определенной дате), по количеству возможной

пересдачи («закачек»), блокировка отправки ответа по истечении срока выполнения задания.

При просмотре задания с типом ответа в виде текста, нажав кнопку «Редактировать мой ответ», студент переходит в режим редактирования ответа. Чтобы сохранить ответ после ввода, нужно кнопку «Сохранить изменения».

Задание типа «Ответ в виде файла» или «Ответ в виде нескольких файлов» предполагает загрузку файла/файлов. Задание типа «Ответ вне сайта» не требует ответа со стороны студента в самом задании. Такой тип задания преподаватель может использовать для оценки ответа, к примеру, в аудитории.

#### 5.2.4 Создание теста

Любой тест в образовательной среде Moodle создается на основе Банка вопросов (специальной базы данных). Прежде, чем создавать тест, необходимо наполнить банк данных вопросами для этого теста!

#### Создание банка тестовых вопросов

В блоке «Настройки»->«Управление курсом» на главной странице курса выбрать «Банк вопросов» (рис. 24).

| ffn Kypc: test2 ×                                                                                                    |                          |                                                                         |                                                                            |
|----------------------------------------------------------------------------------------------------|--------------------------|-------------------------------------------------------------------------|----------------------------------------------------------------------------|
| ⊢ → C 🗋 portal.astu.org/course/vie                                                                                                    | w.php?id=292             |                                                                         | Q 🕁 🗄                                                                      |
| Образовательный портал АГТУ                                                                                                    |                          |                                                                         | Мария Долгопетрова 🔍 🔹                                                     |
| <ul> <li>▶ Тема 5</li> <li>▶ Мои курсы</li> <li>НАСТРОЙКИ</li> <li></li></ul>                                                                                                    | *<br>* Тема 2            | + Добавить элемент или ресурс<br>Ф Перей<br>Конструктичности или ресурс | дстоящие события                                                           |
| <ul> <li>Управление курсом</li> <li>✓ Завершить редактирование</li> <li>Переключить способ добавления<br/>элементов</li> <li>Ф Редактировать настройки</li> <li>▶ Пользователи</li> <li>✓ Фильтры</li> </ul> | *<br>Тема 3              | + Добавить элемент или ресурс<br>О<br>Дей<br>Х                          | ПЕДНИЕ ДЕЙСТВИЯ 📼 т<br>+ Ф -<br>йствия с Четверг, 12 Ноябрь 2015,<br>19:54 |
| <ul> <li>Отчеты</li> <li>Оценки</li> <li>Резервное копирование</li> </ul>                                                                                                    |                          | + Добавить элемент или ресурс ничего                                    | емени Вашего последнего входа<br>о нового не произошло                     |
| Восстановить<br>Импорт<br>Селистка<br>Банк вопросов                                                                                                    | <sup>Ф</sup> Тема 4<br>Ф | ©<br>©<br>X                                                             |                                                                            |
| Переключиться к роли                                                                                                    |                          | + Добавить элемент или ресурс                                           |                                                                            |
| добавить блок                                                                                                    | 🕆 Тема 5                 | 0<br>@                                                                  |                                                                            |

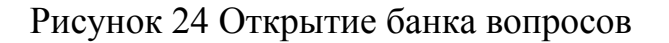

Открывается страница редактирования вопросов (рис. 25).

| предактировать вопросы 🛛 🗙                                                                                                    |                             |                                                                                                    |                        |
|----------------------------------------------------------------------------------------------------|-----------------------------|----------------------------------------------------------------------------------------------------|------------------------|
| ← → C 🗋 portal.astu                                                                                                    | .org/question/edit.ph       | )?courseid=292                                                                                                    | ର 🏡 🚍                  |
| Образовательный по                                                                                                    | ртал АГТУ                   |                                                                                                    | Мария Долгопетрова 🤉 👻 |
| В начало № Институты и ф<br>НАВИГАЦИЯ<br>В начало<br>= Мол дояашняя страниц<br>> Страниць сайта<br>= Текущий курс<br>= test2<br>> Участники<br>> Общее<br>> Тека 1<br>> Тека 2<br>> Тека 3<br>> Тека 4<br>> Тека 5<br>> Мои курсы | ракультеты № Институт д<br> | истанционного образования № test2 № Банк вопросов № Вопросы<br>Быберите категорию:<br>По умолчанию для test2 •<br>Категория по умолчанию для общих вопросов в контексте «test2».<br>Показать текст опороса в списке вопросов<br>Параметры поиска ⇒<br>Также показанать кст вопросы<br>Также показывать старые вопросы<br>Создать новый вопрос |                        |

Рисунок 25 Банк вопросов

Вопросы в Банке упорядочены по категориям. По умолчанию для каждого курса создается отдельная категория, кроме того, существуют категории, совпадающие с общими категориями курсов. При желании можно создать дополнительные категории (вкладка Категории). Перед созданием вопроса нужно выбрать категорию, к которой будет относиться этот вопрос.

## Создание теста

Для создания теста в режиме редактирования курса необходимо нажать на «Добавить элемент или ресурс». В появившемся окне в левом блоке выбрать «Тест» и нажать кнопку «Добавить» (рис. 26).

| fn Kypc: test2 x                                                                                                    |                                 |              |                                                                                                    |                                                                                                    |                  |                                                                                                    |                                                                 |
|----------------------------------------------------------------------------------------------------|---------------------------------|--------------|----------------------------------------------------------------------------------------------------|----------------------------------------------------------------------------------------------------|------------------|----------------------------------------------------------------------------------------------------|-----------------------------------------------------------------|
| ← → C 🗋 portal.astu.c                                                                                                    | <b>rg</b> /course/view          | .php?id=29   | 12                                                                                                    |                                                                                                    |                  |                                                                                                    | Q 🟠 🔳                                                           |
| Образовательный пор                                                                                                    | тал АГТУ                        |              | Добавити                                                                                                    | - элемент или ресурс                                                                                                    | ×                | Мария Долгопетр                                                                                                    | ова 🤉 -                                                         |
| test2<br>В начало № Институты и фа<br>НАВИГАЦИЯ<br>В начало<br>• Мол докашина страница<br>• Страница сайта<br>• Така<br>• Така 1<br>• Така 2<br>• Така 3<br>• Така 4<br>• Така 4<br>• Така 4 | сультеты № Инст<br>— т<br>+ е • | итут дистанц | SITEMEHTDI KVPCA<br>Arkera<br>Sata Arkera<br>Sata | <ul> <li>Элемент курса «Тесть позволяет<br/>преподавателю создавать тесты,<br/>состоящие из вопросор разных типос:<br/>Мискихствений выбор, бероконке ерио,<br/>На соответствие, Коротиий ответ,<br/>Числовой.</li> <li>Мозно создать тест с несколькими<br/>польтами, с перене виз воциенся<br/>вопросами них случайными вопросами,<br/>выбирающимися на бина вопросами,<br/>выбирающимися на бина вопроса.</li> <li>Мозно создать тест с несколькими<br/>польтами, с перене виз воциенся<br/>вопросами них случайными вопросами,<br/>выбирающимися на бина вопроса.</li> <li>Мозно создать тест с на току<br/>автоматически, за исключением<br/>вопросе 3-се, и цене записывается в<br/>журная оценко.</li> <li>Мозно выбрать, будут ли подказии,<br/>отава и правиленые отдетти и года ени<br/>будут поваем студента.</li> </ul> | сурс<br>Орс<br>Х | Завершить редакт<br>ПОИСК ПО ФОРУМАМ<br>Расширанный поиск<br>Расширанный поиск<br>ПОСЛЕДНИЕ НОВОСТИ<br>Добавить новую тему<br>(Пока новостей нет)<br>ПРЕДСТОЯЩИЕ СОБЫТИЯ | ирование<br>— с с<br>ненить<br>— с с<br>— с с<br>— с с<br>— с с |
| Мои курсы                                                                                                    |                                 |              | Добави                                                                                                    | отмена                                                                                                    | cypc             | 🌉 1<br>Versenr 19 Hasfint, 00:00                                                                                                    | ÷ 0+                                                            |

Рисунок 26 – Добавление теста

ИНСТРУКЦИЯ ПО ИСПОЛЬЗОВАНИЮ ОБРАЗОВАТЕЛЬНОГО ПОРТАЛА АГТУ ДЛЯ ПРЕПОДАВАТЕЛЕЙ Открывается страница настроек создаваемого теста (рис. 27).

| ПРедактирование Тест х                                                                                                    |           |                                                              |                              |                        |
|----------------------------------------------------------------------------------------------------|-----------|--------------------------------------------------------------|------------------------------|------------------------|
| ← → C 🗋 portal.astu.org                                                                                                    | /course/m | odedit.php?add=quiz&type=&course                             | =292&section=0&return=0&sr=0 | ೦. ಭ ≡                 |
| Образовательный порта                                                                                                    | л АГТУ    |                                                              |                              | Мария Долгопетрова 🔍 🔹 |
| НАВИГАЦИЯ<br>В начало<br>= Моя домашняя страница                                                                                                    |           | <b>∢ Добавление: Тес</b> • Общее                             | T ©                          | ▶ Развернуть всё       |
| <ul> <li>Отраниць сайта</li> <li>Терзиник курс</li> <li>test2</li> <li>Участники</li> <li>Общее</li> <li>Тема 1</li> <li>Тема 2</li> <li>Тема 3</li> <li>Тема 4</li> <li>Тема 5</li> <li>Мом курсы</li> </ul> |           | Название*<br>Вступление                                      |                              |                        |
| НАСТРОЙКИ                                                                                                    | -3<br>+ ÷ |                                                              |                              | Å                      |
| <ul> <li>Управление курсом</li> <li>Завершить редактирован</li> <li>Редактировать настройки</li> <li>Пользователи</li> </ul>                                                                                  | 18        | Отображать описание /<br>вступление на странице курса<br>(?) | ٥                            |                        |

Рисунок 27 Настройка теста

В появившемся окне необходимо определить будет ли тест иметь какие-либо ограничения по времени, кол-во вопросов, отображаемых на одной странице, порядок вопросов (случайный/определенный), кол-во попыток, предоставляемых каждому тестируемому, методы оценивания и прочие параметры. О значении каждого параметра можно узнать, нажав знак вопроса возле этого параметра.

Далее необходимо наполнить созданный тест вопросами из Банка вопросов.

На главной странице курса в режиме редактирования в блоке «Настройки»-> «Управление курсом» выберите «Редактировать тест». Откроется страница редактирования теста (рис. 28).

| → C D portal.astu.org                                    | /mod/quiz/e | edit.php?cmid=313                                                            | Q 52                                 |
|----------------------------------------------------------|-------------|------------------------------------------------------------------------------|--------------------------------------|
| бразовательный порта                                     | л АГТУ      |                                                                              | Мария Долгопетрова 🔍 🍷               |
| В начало 🕨 Институты и факул                             | ытеты 🕨 Инс | титут дистанционного образования 🕨 test2 🕨 Общее 🕨 prob 🕨 Редактировать тест |                                      |
| НАВИГАЦИЯ                                                | - C<br>+ +  | Редактирование теста: prob⊙                                                  |                                      |
| Вначало                                                  |             | Вопросы: 4   Этот тест открыт                                                | Максимальная оценка: 10,00 Сохранить |
| <ul> <li>Моя домашняя страница</li> </ul>                |             | Распределить                                                                 | Итоговая оценка: 4,00                |
| <ul> <li>Страницы сайта</li> <li>Текущий курс</li> </ul> |             | 2                                                                            | 🖉 Перемешать 💮                       |
| <ul> <li>тestz</li> <li>Участники</li> </ul>             |             | Страница 1                                                                   | Добавить -                           |
| 🕆 Общее                                                  |             | 🕂 1 🖏 Случайный (school) (См. вопросы)                                       | Q.X 1,00∠                            |
| 🧮 Новостной форум                                        |             | Страница 2                                                                   | Добавить -                           |
| V prob                                                   |             | 🕂 2 🖏 Случайный (school) (См. копросы)                                       | Q.X 1,00∠                            |
| <b>1</b>                                                 |             | Траница З                                                                    | Добавить *                           |
| a 1                                                      |             | 🕂 3 🗇 Случайный (institut) (см. копросы)                                     | Q.X 1,00∠                            |
| Тема 1                                                   |             | т Страница 4                                                                 | Добавить -                           |
| ▶ Tema 2<br>▶ Tema 3                                     |             | 🕂 4 🕲Ф Случайный (institut) (См. вопросы)                                    | 0.× 1,00∠                            |
| ▶ Тема 4                                                 |             |                                                                              | Добавитьт                            |
| ▶ Тема 5                                                 |             |                                                                              |                                      |
| Мои курсы                                                |             |                                                                              |                                      |

Рисунок 28 Редактирование теста

Для добавления вопросов необходимо нажать на «Добавить» и выбрать либо случайные вопросы, либо вопросы из банка вопросов. В Банке вопросов необходимо отметить галочкой те вопросы, которые должны войти в тест (рис. 29). Затем нажать кнопку «Добавить в тест». Чтобы удалить какой-либо вопрос из теста, нажать на кнопку с двойной стрелкой - вопрос будет перемещен в Банк вопросов.

|                                                            | ial.astu.org/mod/quiz/edit.pnp?cmid=313&category=54%2C24U2&recurse=U&shownidden=U                        | Q 2                                            |
|------------------------------------------------------------|----------------------------------------------------------------------------------------------------|------------------------------------------------|
| бразовательн                                               | ый портал АГТУ                                                                                           | Мария Долгопетрова                             |
| 3 начало 🕨 Инсти                                           | путы и факультеты 🕨 Институт дистанционного образования 🕨 test2 🕨 Общее 🕨 prob 🕨 Редактировать тест      |                                                |
| навигация                                                  | Добавить из банка вопросов на страницу 1                                                                 | ×                                              |
| Вначало<br>Моя домаши                                      | ыберите категорию:<br>school (5)                                                                         | Сохранить<br>ая оценка: 4 С                    |
| Страницы са па<br>Текущий ку; 📄<br>test2 📄                 | раметры поиска 🗢<br>Отображать вопросы, находящиеся и в подкатегориях<br>Также показывать старые вопросы | емешать 🛞                                      |
| <ul> <li>Участни</li> <li>Общее</li> <li>Ново</li> </ul>   | Tun '     Bonpoc     •• m1 2+2=4?                                                                        | цоозвить -<br>1,00 <u>-</u><br>Добавить -      |
| ✓ prob +<br>≥ lec +                                        | • •• m2 5-7=0?                                                                                           | <ul> <li>1,00 ∠</li> <li>Добавить *</li> </ul> |
| а 1<br>→ Тема 1 +                                          | □ •• m4 89=57<br>□ •• m5 8+7+3-1=0?                                                                      | а<br>а 1,00 ∠<br>Добавить ~                    |
| <ul> <li>Tema 2</li> <li>Tema 3</li> <li>Tema 4</li> </ul> | Доравить выпранные вопросы в тест                                                                        | < 1,00 ∠<br>Добавить *                         |

Рисунок 29 Добавление вопросов из банка вопросов

## Создание структурированного теста (разбитого по темам).

Портал позволяет также создавать структурированные тесты (разбитые по разделам), причем при создании теста можно задать различное количество тестовых вопросов для каждой конкретной темы, и вопросы будут выбираться случайным образом, но каждой теме отдельно.

Для этого необходимо перейти в режим редактирования курса, выбрать «добавить элемент» курса: «Тест», указать название теста, настроить нужные параметры теста и нажать кнопку «Сохранить и показать».

Далее нажимаем кнопку «Редактировать тест», ставим галочку напротив «Перемешать» и нажимаем на «Добавить» и выбираем «Случайный вопрос» (рис. 30).

| n Редактирование теста: 1 🗙                                               |                      |                                                                                        |                                               |
|---------------------------------------------------------------------------|----------------------|----------------------------------------------------------------------------------------|-----------------------------------------------|
| ← → C 🗋 portal.astu.or                                                    | <b>g</b> /mod/quiz/e | :dit.php?cmid=728                                                                      | ඛ දු ] ≡                                      |
| Образовательный порт                                                      | ал АГТУ              |                                                                                        | Мария Долгопетрова 🤉 🔹                        |
| test2<br>В начало 🕨 Институты и факу                                      | ультеты 🕨 Инс:       | питут дистанционного образования » test2 » Общее » 1 » Редактировать тест              |                                               |
| навигация                                                                 | ■ <<br>◆             | Редактирование теста: 1 இ<br>Вопросы: 01 Этот тест открыт                              | Максимальная оценка: 10,00 Сохранить          |
| В начало<br>■ Моя домашняя страница<br>▶ Страницы сайта<br>▼ Текущий курс |                      | Распределить                                                                           | + новый вопрос<br>+ из банка вопросов         |
| <ul> <li>т test2</li> <li>Участники</li> <li>Общее</li> </ul>             |                      |                                                                                        |                                               |
| ч≘ Новостной форум<br>✓ prob<br>Ва lec<br>1                               |                      |                                                                                        |                                               |
|                                                                           |                      |                                                                                        |                                               |
| Tous 1<br>oortal.astu.org/mod/quiz/addrandom.php?re                       | eturnurl=http%3A%    | %2F%2Fportal.astu.org%2Fmod%2Fquiz%2Fedit.php%3Fcmid%3D728%26amp%3Bdata-addonpage%3D06 | 3cmid=728&appendqnumstring=addarandomquestion |

Рисунок 30 Добавление случайного вопроса

В открывшемся окне в «Категории» выбираем «По умолчанию для (название вашего курса)», в «Количество случайных вопросов» выбираем нужное количество случайных вопросов по «*memel*».

В блоке «Случайный вопрос из новой категории» пишем в строке «*Название: Название темы1*» и выбираем «Создать категорию и добавить случайный вопрос» (рис. 31).

| Педактирование теста: 1 ×                                                                                                    |                                                           |                                                                                                    |                                                                                           |
|----------------------------------------------------------------------------------------------------|-----------------------------------------------------------|----------------------------------------------------------------------------------------------------|-------------------------------------------------------------------------------------------|
| ← → C 🗋 portal.astu.org/mod/quiz                                                                                                    | /edit.php?cmid=728&cat=155%20                             | 5052                                                                                                    | @ ☆ Ξ                                                                                     |
| Образовательный портал АГТУ                                                                                                    |                                                           |                                                                                                    | Мария Долгопетрова 📿 🔹                                                                    |
|                                                                                                    | Добавит                                                   | ть случайный вопрос на страницу 1 🗠                                                                                           |                                                                                           |
| test2                                                                                                    | Случайный вопрос из суще                                  | ествующей категории                                                                                                    |                                                                                           |
| В начало 🕨 Институты и факультеты 🕨 И                                                                                                    | н Категория                                               | По умолчанию для 1                                                                                                    |                                                                                           |
| НАВИГАЦИЯ • • • •<br>В начало<br>• Моя домашняя страница<br>• Страницы сайта<br>• Текуций курс<br>• test2                                                         | Количество случайных вопросов<br>Случайный вопрос из ново | <ul> <li>Включать также вопросы из подкатегорий</li> <li>1</li> <li>Добавить случайный вопрос</li> <li>й категории</li> </ul> | симальная оценка: 10,00 Сохранить<br>Итоговая оценка: 1,00<br>Перемешать ()<br>Добавить - |
| <ul> <li>Участники</li> <li>Общее</li> <li>Навостной форум</li> <li>ргов</li> <li>вс</li> <li>1</li> <li>1</li> <li>1</li> <li>1</li> <li>1</li> <li>1</li> </ul> | Название<br>Родительская категория 🍘                      | 2<br>Верхний уровень<br>Создать категорию и добавить случайный вопрос                                                         | а, 1,00∠<br>Добавить *                                                                    |
| ▶ Тема 1                                                                                                    |                                                           |                                                                                                    |                                                                                           |

Рисунок 31 Добавление случайного вопроса

Для «*темы2*» и т.д. также выбираем «Добавить случайный вопрос» и производим аналогичные действия.

После того, как добавили нужное количество вопросов по разным темам, нажимаем «См.вопросы» (или в левом нижнем углу в «Настройки>Управление тестом» выбираем «Банк вопросов»). В «Банке вопросов» выбираем категорию вопросов (название вашей темы) и нажимаем кнопку «Создать новый вопрос».

Таким образом, заполняем банк вопросов по каждой теме. В результате из данного банка вопросов по каждой теме будут случайным образом выбираться вопросы к тесту.

Если в дальнейшем необходимо будет добавить или изменить вопросы, в левом нижнем углу в блоке «Настройки->Управление тестом» нажимаем «Редактировать тест».

## 5.2.5 Создание страницы

Перейти в режим редактирования курса. Выбрать «добавить элемент» курса: «Страница».

Ввести название и описание страницы.

В поле Описание в Moodle используется встроенный текстовый редактор, похожий на MS Word (рис. 32). При открытии страницы панель редактора находится в свернутом состоянии. Для расширения возможностей

| H | азвание* |      |   |      |   |    |   |
|---|----------|------|---|------|---|----|---|
| c | Описание | a▼ B | I | := 1 | 0 | 88 | ľ |
|   |          |      |   |      |   |    |   |
|   |          |      |   |      |   |    |   |
|   |          |      |   |      |   |    |   |

Рисунок 32 Добавление страницы

После завершения редактирования нажать на кнопку «Сохранить».

#### 5.2.6 Создание книги

Перейти в режим редактирования курса. Выбрать «добавить элемент» курса: «Книга».

На странице «Добавление книги» указать название и при необходимости изменить настройки, выставленные по умолчанию (рис. 33) и нажать на кнопку «Сохранить».

| 1 |  |
|---|--|
|   |  |
|   |  |
|   |  |

Рисунок 33 Добавление книги

После создания ресурса «Книга» необходимо создать страницы с материалами. Для этого необходимо открыть книгу, откроется окно добавления главы (рис. 34).

| Название главы* | Глава 1                              |
|-----------------|--------------------------------------|
| Подраздел       | 🔲 (Создана только одна первая глава) |
| Содержимое*     |                                      |
|                 | Текс                                 |
|                 |                                      |
|                 |                                      |
|                 |                                      |
|                 |                                      |
|                 |                                      |
|                 |                                      |
|                 |                                      |

Рисунок 34 Добавление главы в книгу

На открывшейся странице необходимо:

- ввести название страницы (темы, главы, раздела, пункта книги);

- добавить содержимое страницы (текстовый или иной материал);

- при необходимости книга может быть многоуровневой. Для этого в поле «Подраздел» необходимо указать страницу книги, для которой данная страница является подчиненной (раздел для данной темы, тема для подтемы или пункта и т.д.).

Далее необходимо сохранить страницу.

Для добавления новых страниц и редактирования созданных можно воспользоваться дополнительной панелью (рис. 35).

| s na nano s nypota s na |          | · · · · · · · · · · · · · · · · · · · | nonnon romanismi in nonnsynniagini is inaronarinna is intri i oʻoʻqoʻ |
|-------------------------|----------|---------------------------------------|-----------------------------------------------------------------------|
| ОГЛАВЛЕНИЕ              |          | 1                                     |                                                                       |
| 1 Глава 1               | \$ × ⊕ + |                                       |                                                                       |
|                         |          | авить главу                           |                                                                       |
| НАВИГАЦИЯ               |          | <del>1 Гл</del> ава 1                 |                                                                       |
|                         | 小州。      | Towar                                 |                                                                       |

Рисунок 35 Панель редактирования страниц книги

В режиме редактирования курса в оглавлении ресурса «Книга» также доступны следующие кнопки, позволяющие редактировать материал:

- «Вниз» - позволяет поменять главу (тему) книги местами с расположенной ниже главой.

- «Вверх» - позволяет поменять главу (тему) книги местами с расположенной выше главой.

- «Редактировать» - позволяет изменить заданные при создании главы параметры (название, содержание)

- «Удалить» - удаляет главу

- «Скрыть» - делает главу невидимой для студентов (для преподавателей остается видимой)

- «Показать» - делает главу видимой

- «Добавить» - позволяет добавить новую главу

# 5.2.7 Создание лекции

Перейти в режим редактирования курса. Выбрать «добавить элемент» курса: «Лекция».

На открывшейся странице «Добавление лекции» нужно указать название лекции и при необходимости изменить настройки, выставленные по умолчанию (рис. 36).

| - Обшее                                                    |              | назвернуть все |
|------------------------------------------------------------|--------------|----------------|
| Название*                                                  | Лекция 1     |                |
| Описание                                                   |              |                |
|                                                            | Текст лекции |                |
|                                                            |              |                |
|                                                            |              |                |
|                                                            |              |                |
| Отображать описание /<br>вступление на странице курса<br>⑦ | 8            |                |
| Внешний вид                                                |              |                |
| ▶ Доступность                                              |              |                |
| Контроль прохождения                                       |              |                |
| ▶ Оценка                                                   |              |                |
| Общие настройки модуля                                     |              |                |
|                                                            |              |                |

Ограничить доступ

Рисунок 36 Добавление лекции

В лекцию можно добавить (рис. 37):

- кластер (используется для дополнительных вопросов);

- информационную страницу/ оглавление раздела (может использоваться как страница с лекционным материалом и как оглавление лекции);

- вопрос (страница с тестовым вопросом).

|  | Л | екция | 1 | ? |
|--|---|-------|---|---|
|--|---|-------|---|---|

| Просмотр | Редактировать | Отчеты Оценить эссе                                   |
|----------|---------------|-------------------------------------------------------|
|          |               |                                                       |
| Свернуто | Развернуто    |                                                       |
|          |               | Что Вы хотите сделать в первую очередь?               |
|          |               | Импортировать вопросы                                 |
|          |               | Добавить кластер                                      |
|          |               | Добавить информационную страницу / оглавление раздела |
|          |               | Добавить страницу с вопросом                          |

Рисунок 37 Редактирование лекции

Основные элементы лекции – это информационная страница и вопрос.

В информационной странице дается объяснение фрагмента учебного материала, а в конце страницы предлагается перейти к вопросу(ам) для

контроля усвоения этого фрагмента или к следующей информационной странице. Если на вопросы дается правильный ответ, загружается следующая информационная страница лекции, иначе слушателю предлагается еще раз прочитать плохо усвоенный фрагмент учебного материала.

Переходы между информационными страницами и страницами с вопросами указываются в соответствующих полях при создании страницы.

Поле «Описание» – содержит название кнопки, при нажатии на которую будет осуществлен переход к следующему пункту лекции. Поле «Переход» – относительную или абсолютную ссылку на открываемую страницу. Для создания страницы необходимо указать как минимум одну кнопку с переходом.

Оглавление раздела – страница лекции, содержащая ссылки на другие страницы лекции. Обычно оглавление используются для деления лекции на разделы, каждый раздел начинается с карточки–рубрикатора, в которой дается оглавление данного раздела.